PUBLUS Lite 印刷機能

テキストの印刷機能が追加されました。ブラウザ版からログイン後、印刷または PDF ファ イルとしてダウンロードが可能です。

- ブラウザを起動し、右の URL ヘアクセスします。 https://ctct.publuslite.com/
- 2. 本棚より印刷したいテキストをクリックします。

| Pt pue cus me | СТС                 | Q |  |
|---------------|---------------------|---|--|
| test          |                     |   |  |
|               |                     |   |  |
|               | GETTING STARTED     |   |  |
|               | ţ.                  |   |  |
|               | 入門1<br>(Revisionens |   |  |

3. テキスト画面の右上の印刷ボタンをクリックします。

| $\overline{\wedge}$ $\uparrow$ 1 / 112 $\checkmark$ $\checkmark$ $\bigcirc$ $\bigcirc$ 16.96% $\bigcirc$ $\ddagger$ $\leftrightarrow$ $\bigcirc$ |  |
|----------------------------------------------------------------------------------------------------|--|
|----------------------------------------------------------------------------------------------------|--|

4. ページ数を指定し、OK をクリックします。

| 1-100                |
|----------------------|
| ※最大 100 ページまで印刷できます。 |

※1度に印刷可能なページ数は100ページです。

5. プレビュー画面より、PDF に保存する、または使用可能なプリンターを選択し紙で出 力するのいずれかを選択し、「保存」をクリックすると印刷ができます。

| 印刷  |         | 100 ページ |
|-----|---------|---------|
| 送信先 | PDF に保存 | •       |

※出力したデータには透かし文字が入ります。